# St. Benedict Technology Consortium

Improving Technology in the Archdiocese of Chicago

#### **New Hire Probation Period Notice**

| 2 | В      |
|---|--------|
| T | $\cap$ |
| L | C      |

| Date:     | <br> |  |
|-----------|------|--|
|           |      |  |
|           |      |  |
| Employee: |      |  |

Further to our recent discussion in this office, we are pleased to confirm our offer of employment and your acceptance of the terms set out below.

You will begin work with us on \_\_\_\_\_\_ as \_\_\_\_\_ FT - PT

Your direct supervisor will be , Title

It is important to both of us that during your initial period of employment your ability to perform your duties be carefully assessed. Accordingly, we have agreed that the first [Ninety] days of employment represent a probationary period. During the [90]-days probationary period we will evaluate your work, including your interaction with colleagues and customers (if applicable) to determine whether you are suitable for the position. At the end of the three months your supervisor will provide you with a "Notification of Completed Probationary Period" if you have completed the probationary period successfully. If the probation period is completed successfully, you will begin a second [Ninety] days of probation in which we will evaluate job performance and consider increased compensation. If you do not complete either probationary period successfully, necessary steps will be taken to inform you of the results and begin the termination process.

In anticipation that the job may evolve, you have agreed that your duties, responsibilities, reporting relationships and the location of your employment may be changed by the company from time to time, and that these changes will not affect or change any other part of this agreement, nor constitute the basis for a claim of constructive dismissal on your part.

It is always difficult to consider termination at the beginning of a new employment relationship. However, having clear termination provisions provides security to both you and the company. Your employment under this agreement may be terminated after the completion of your probationary period 1 and/or probationary period 2, and any extension thereof, by you on the provision of two weeks' notice to the company. The company may waive the notice in whole or in part. If the company deems it appropriate to terminate the relationship, it can do so after the completion of probationary period 1 or probationary period 2.

We look forward to you joining the team here at St. Benedict Technology Consortium, and to working with you in the future.

Sincerely,

| I have read, | understood | and agree | with the | foregoing. | I accept | employment | on the a | above t | erms | and |
|--------------|------------|-----------|----------|------------|----------|------------|----------|---------|------|-----|
| conditions.  |            |           |          |            |          |            |          |         |      |     |

Employee Signature:

Date:

| IOI INTERLOGIC OUTSOURCING, INC.                                                                                                    | AOC NEW HIRE FORM                                             |
|----------------------------------------------------------------------------------------------------|---------------------------------------------------------------|
| Location Name                                                                                                    | SSN                                                           |
| First Name Middle                                                                                                    | Initial                                                       |
| Last Name                                                                                                    |                                                               |
| Address                                                                                                    |                                                               |
| City State                                                                                                    | Zip Code                                                      |
| Birth Date Home Phone                                                                                                    |                                                               |
| email                                                                                                    |                                                               |
| Gender Male Female Marital Status                                                                                                    | Single Married                                                |
| EEOC Ethnic Code: American Indian/Native Hawaiian                                                                                                    | Asian White                                                   |
| Black or African American Pacific Islander/Native Hawaiia                                                                                                    | an                                                            |
| Hispanic or Latino Two or More Races                                                                                                    |                                                               |
| Emergency Contact Information Contact Name Phone Phone |                                                               |
| Canonical Role Extern Priest Diosecan Deacon Religious Deacon Opus Dei Priest Lay Religious Sister                                                                                                    | Diocesan Priest<br>Religious Brother<br>Religious Priest      |
| Job Title:                                                                                                    |                                                               |
| Hire Date: I-9 on File: Yes No                                                                                                    | COA Main                                                      |
| Hourly Wage / Salary Standard Hrs Wkly                                                                                                    | Full - Time<br>Part-time w/benefits<br>Part-time w/o benefits |
| Payroll Administrator Only                                                                                                    |                                                               |
| Benefit S Eligibility Date: Benefit Termin                                                                                                    | nation Date:                                                  |
| Termination Date:                                                                                                    | ary<br>ntary                                                  |

# Form W-4 (2013)

**Purpose.** Complete Form W-4 so that your employer can withhold the correct federal income tax from your pay. Consider completing a new Form W-4 each year and when your personal or financial situation changes.

**Exemption from withholding.** If you are exempt, complete **only** lines 1, 2, 3, 4, and 7 and sign the form to validate it. Your exemption for 2013 expires February 17, 2014. See Pub. 505, Tax Withholding and Estimated Tax.

**Note.** If another person can claim you as a dependent on his or her tax return, you cannot claim exemption from withholding if your income exceeds \$1,000 and includes more than \$350 of unearned income (for example, interest and dividends).

Basic instructions. If you are not exempt, complete the Personal Allowances Worksheet below. The worksheets on page 2 further adjust your withholding allowances based on itemized deductions, certain credits, adjustments to income, or two-earners/multiple jobs situations. Complete all worksheets that apply. However, you may claim fewer (or zero) allowances. For regular wages, withholding must be based on allowances you claimed and may not be a flat amount or percentage of wages.

Head of household. Generally, you can claim head of household filing status on your tax return only if you are unmarried and pay more than 50% of the costs of keeping up a home for yourself and your dependent(s) or other qualifying individuals. See Pub. 501, Exemptions, Standard Deduction, and Filing Information, for information.

Tax credits. You can take projected tax credits into account in figuring your allowable number of withholding allowances. Credits for child or dependent care expenses and the child tax credit may be claimed using the **Personal Allowances Worksheet** below. See Pub. 505 for information on converting your other credits into withholding allowances.

Nonwage income. If you have a large amount of nonwage income, such as interest or dividends, consider making estimated tax payments using Form 1040-ES, Estimated Tax for Individuals. Otherwise, you may owe additional tax. If you have pension or annuity income, see Pub. 505 to find out if you should adjust your withholding on Form W-4 or W-4P.

Two earners or multiple jobs. If you have a working spouse or more than one job, figure the total number of allowances you are entitled to claim on all jobs using worksheets from only one Form W-4. Your withholding usually will be most accurate when all allowances are claimed on the Form W-4 for the highest paying job and zero allowances are claimed on the others. See Pub. 505 for details.

Nonresident alien. If you are a nonresident alien, see Notice 1392, Supplemental Form W-4 Instructions for Nonresident Aliens, before completing this form.

Check your withholding. After your Form W-4 takes effect, use Pub. 505 to see how the amount you are having withheld compares to your projected total tax for 2013. See Pub. 505, especially if your earnings exceed \$130,000 (Single) or \$180,000 (Married).

Future developments. Information about any future developments affecting Form W-4 (such as legislation enacted after we release it) will be posted at www.irs.gov/w4.

|         |                                                                                                    | Persona                                       | I Allowances Works                  | neet (Keep for your records.)                                   |                              |                              |
|---------|----------------------------------------------------------------------------------------------------|-----------------------------------------------|-------------------------------------|-----------------------------------------------------------------|------------------------------|------------------------------|
| Α       | Enter "1" for yo                                                                                                | ourself if no one else can o                  | claim you as a dependent            | t                                                               |                              | A                            |
|         | [                                                                                                    | <ul> <li>You are single and have</li> </ul>   | ve only one job; or                 |                                                                 | )                            |                              |
| В       | Enter "1" if:                                                                                                   | <ul> <li>You are married, have</li> </ul>     | only one job, and your sp           | pouse does not work; or                                         | }.                           | B                            |
|         | l                                                                                                    | <ul> <li>Your wages from a sec</li> </ul>     | ond job or your spouse's v          | wages (or the total of both) are \$1,50                         | 0 or less. J                 |                              |
| С       | Enter "1" for yo                                                                                                | our <b>spouse.</b> But, you may               | choose to enter "-0-" if y          | ou are married and have either a w                              | orking spouse                | or more                      |
|         | than one job. (E                                                                                                | Entering "-0-" may help yo                    | u avoid having too little ta        | ax withheld.)                                                   |                              | · · C                        |
| D       | Enter number o                                                                                                  | of <b>dependents</b> (other than              | your spouse or yourself)            | you will claim on your tax return .                             |                              | D                            |
| Е       | Enter "1" if you                                                                                                | will file as head of house                    | hold on your tax return (s          | see conditions under Head of hous                               | sehold above)                | E                            |
| F       | Enter "1" if you                                                                                                | have at least \$1,900 of cl                   | nild or dependent care e            | expenses for which you plan to cla                              | im a credit .                | F                            |
|         | (Note. Do not i                                                                                                 | nclude child support payn                     | nents. See Pub. 503, Chile          | d and Dependent Care Expenses,                                  | for details.)                |                              |
| G       | Child Tax Credit (including additional child tax credit). See Pub. 972, Child Tax Credit, for more information. |                                               |                                     |                                                                 |                              |                              |
|         | <ul> <li>If your total in</li> </ul>                                                                            | ncome will be less than \$6                   | 5,000 (\$95,000 if married)         | ), enter "2" for each eligible child; t                         | hen <b>less</b> "1" if y     | /ou                          |
|         | have three to s                                                                                                 | ix eligible children or <b>less</b>           | "2" if you have seven or r          | nore eligible children.                                         |                              |                              |
|         | <ul> <li>If your total inc</li> </ul>                                                                           | ome will be between \$65,000                  | and \$84,000 (\$95,000 and          | \$119,000 if married), enter "1" for each                       | n eligible child .           | G                            |
| н       | Add lines A throu                                                                                               | ugh G and enter total here. (N                | lote. This may be different f       | from the number of exemptions you cl                            | aim on your tax r            | eturn.) ► H                  |
|         | For acquiracy                                                                                                   | • If you plan to itemize                      | or claim adjustments to i           | income and want to reduce your with                             | nholding, see the            | Deductions                   |
|         | complete all                                                                                                    | and Adjustments w                             | orksneet on page 2.                 | or are married and you and your                                 | snouse both w                | ork and the combined         |
|         | worksheets                                                                                                    | earnings from all jobs                        | exceed \$40,000 (\$10,000 i         | if married), see the <b>Two-Earners/M</b>                       | ultiple Jobs Wo              | <b>rksheet</b> on page 2 to  |
|         | that apply.                                                                                                    | avoid having too little ta                    | ax withheld.                        |                                                                 |                              |                              |
|         |                                                                                                    | • If <b>neither</b> of the above              | e situations applies, <b>stop h</b> | nere and enter the number from line l                           | H on line 5 of For           | rm W-4 below.                |
|         |                                                                                                    | Separate here and                             | give Form W-4 to your en            | nployer. Keep the top part for your                             | records                      |                              |
|         |                                                                                                    | Employo                                       | o'e Withholding                     | Allowanoo Cortifica                                             | to                           | OMP No. 1545 0074            |
| Form    | <b>VV-4</b>                                                                                                    | Employe                                       |                                     | s Allowance certifica                                           | le                           |                              |
| Depart  | tment of the Treasury                                                                                           | Whether you are ent<br>subject to review by t | itled to claim a certain numb       | er of allowances or exemption from wit                          | hholding is<br>o the IBS     | 2013                         |
| Interna | Your first name                                                                                                 | and middle initial                            | Last name                           |                                                                 | 2 Your social                | security number              |
|         |                                                                                                    |                                               |                                     |                                                                 |                              | ·····,                       |
|         | Home address (                                                                                                  | number and street or rural route              | a)                                  | 2 Single Married Mar                                            | ind but withbold a           | t bighor Singlo roto         |
|         |                                                                                                    |                                               |                                     | Note If married but legally separated or spo                    | use is a nonresident a       | alien check the "Single" hox |
|         | City or town, sta                                                                                               | ate, and ZIP code                             |                                     | A from the form of the form that about a round and it is a non- |                              |                              |
|         |                                                                                                    |                                               |                                     | check here. You must call 1-800-                                | 772-1213 for a rei           | placement card.              |
| 5       | Total number                                                                                                    | of allowances you are cla                     | iming (from line <b>H</b> above     | or from the applicable worksheet (                              | on nage 2)                   | 5                            |
| 6       | Additional an                                                                                                   | ount if any you want wit                      | held from each paychec              | k                                                               | n page 2)                    | 6 \$                         |
| 7       | l claim exemi                                                                                                   | ation from withholding for                    | 2013 and I certify that I n         | meet <b>both</b> of the following conditio                      | ns for exemption             |                              |
| '       | • Last vear L                                                                                                   | had a right to a refund of a                  | II federal income tax with          | held because I had <b>no</b> tax liability                      | and                          |                              |
|         | • This year Le                                                                                                  | expect a refund of <b>all</b> fede            | ral income tax withheld b           | ecause I expect to have <b>no</b> tax liab                      | oility                       |                              |
|         | If you meet b                                                                                                   | oth conditions, write "Exe                    | mpt" here                           |                                                                 | 7                            |                              |
| Unde    | er penalties of per                                                                                             | jury, I declare that I have ex                | amined this certificate and         | , to the best of my knowledge and be                            | ∟ •<br>elief, it is true, co | prrect, and complete.        |
| Emo     | lovee's cianatur                                                                                                | •                                             |                                     |                                                                 |                              | •                            |
| (This   | form is not valid                                                                                               | unless you sign it.) ►                        |                                     |                                                                 | Date ►                       |                              |
| 8       | Employer's nam                                                                                                  | ne and address (Employer: Com                 | plete lines 8 and 10 only if sen    | ding to the IRS.) 9 Office code (optional)                      | 10 Employer id               | entification number (EIN)    |

| 8 | Employer's name and address (Employer: Complete lines 8 and 10 only if sending to the IRS.) | 9 Office code (optional) | 10 | Employer identification num |
|---|---------------------------------------------------------------------------------------------|--------------------------|----|-----------------------------|
|   |                                                                                             |                          |    |                             |

## **General Information**

Complete this worksheet to figure your total withholding allowances.

Everyone must complete Step 1.

Complete Step 2 if

• you (or your spouse) are age 65 or older or legally blind, or

you wrote an amount on Line 4 of the Deductions and Adjustments Worksheet for federal Form W-4.

If you have more than one job or your spouse works, you should figure the total number of allowances you are entitled to claim. Your withholding usually will be more accurate if you claim all of your allowances on the Form IL-W-4 for the highest-paying job and claim zero on all of your other IL-W-4 forms.

You may reduce the number of allowances or request that your employer withhold an additional amount from your pay, which may help avoid having too little tax withheld.

9

## Step 1: Figure your basic personal allowances (including allowances for dependents)

Check all that apply:

|                                                                                                    | $\square$ No one else can claim me as a dependent                                                                                                    |                                                                                                    |   |  |  |
|----------------------------------------------------------------------------------------------------|----------------------------------------------------------------------------------------------------|----------------------------------------------------------------------------------------------------|---|--|--|
|                                                                                                    | $\square$ I can claim my spouse as a dependent.                                                                                                    |                                                                                                    |   |  |  |
| 1                                                                                                    | Write the total number of boxes you checked.                                                                                                    |                                                                                                    | 1 |  |  |
| 2                                                                                                    | Write the number of dependents (other than y                                                                                                    | 2                                                                                                    |   |  |  |
| 3                                                                                                    | Add Lines 1 and 2. Write the result. This is the you are <b>entitled</b> .                                                                                                    | 3                                                                                                    |   |  |  |
| 4                                                                                                    | If you want to have additional Illinois Income<br>number of basic personal allowances or have<br>of basic personal allowances you elect to clai                                          | Tax withheld from your pay, you may reduce the<br>an additional amount withheld. Write the total number<br>m on Line 4 and on Form IL-W-4, Line 1. | 4 |  |  |
| 51<br>Ch                                                                                                    | ep 2: Figure your additional                                                                                                    | allowances                                                                                                    |   |  |  |
| Ch                                                                                                    | eck all that apply:                                                                                                    |                                                                                                    |   |  |  |
|                                                                                                    | $\Box$ I am 65 or older.                                                                                                    | □ I am legally blind.                                                                                                    |   |  |  |
|                                                                                                    | $\Box$ My spouse is 65 or older.                                                                                                    | My spouse is legally blind.                                                                                                    |   |  |  |
| 5                                                                                                    | Write the total number of boxes you checked.                                                                                                    |                                                                                                    | 5 |  |  |
| 6                                                                                                    | Write any amount that you reported on Line 4 of the Deductions and Adjustments Worksheet         for federal Form W-4 plus any additional Illinois subtractions or deductions.         6 |                                                                                                    |   |  |  |
| <ul> <li>7 Divide Line 6 by 1,000. Round to the nearest whole number. Write the result on Line 7.</li> <li>7</li> </ul>                            |                                                                                                    |                                                                                                    |   |  |  |
| <ul> <li>8 Add Lines 5 and 7. Write the result. This is the total number of additional allowances to which you are entitled.</li> <li>8</li> </ul> |                                                                                                    |                                                                                                    |   |  |  |
| 9                                                                                                    | If you want to have additional Illinois Income                                                                                                    | Tax withheld from your pay, you may reduce the additional amount withheld. Write the total number                                                  |   |  |  |

of additional allowances you elect to claim on Line 9 and on Form IL-W-4, Line 2.

If you have non-wage income and you expect to owe Illinois Income Tax on that income, you may choose to have an additional amount withheld from your pay. On Line 3 of Form IL-W-4, write the additional amount you want your employer to withhold.

| ≫                                           | Cut here and give the certil                                                                                                    | icate to your em                                    | ployer. Keep the top portion for your records.                                                                                                    | ≻                                                                                                    |
|---------------------------------------------|----------------------------------------------------------------------------------------------------|-----------------------------------------------------|----------------------------------------------------------------------------------------------------|----------------------------------------------------------------------------------------------------|
| Illinois De                                 | partment of Revenue<br>Employee's Illinois Withhold                                                                                                    | ing Allow                                           | vance Certificate                                                                                                    |                                                                                                    |
| Social Security number                      |                                                                                                    |                                                     | <ol> <li>Write the total number of basic allowances that you are claiming (Step 1, Line 4, of the worksheet).</li> <li>Write the total number of additional allowances that</li> </ol>                                                                                                    | 1                                                                                                    |
| Name<br>Street address                      |                                                                                                    |                                                     | <ul><li>you are claiming (Step 2, Line 9, of the worksheet).</li><li>Write the additional amount you want withheld<br/>(deducted) from each pay.</li></ul>                                                                                                    | 2<br>3                                                                                                    |
| City                                        | State ZIP                                                                                                    |                                                     | I certify that I am entitled to the number of withholding allo<br>this certificate.                                                                                                    | owances claimed on                                                                                                    |
| Check the box if you<br>Income Tax withhold | u are exempt from federal and Illinois<br>ding and sign and date the certificate.                                                                                         |                                                     | Your signature                                                                                                    | Date                                                                                                    |
| IL-W-4 (R-12/12)                            | This form is authorized under the Illinois Income Tax<br>of this information is required. Failure to provide info<br>result in this form not being processed and may resu | Act. Disclosure<br>rmation may<br>ult in a penalty. | Employer: Keep this certificate with your records. If you have referred certificate to the IRS and the IRS has notified you to disregard it, you r disregard this certificate. Even if you are not required to refer the empl the IRS, you still may be required to refer this certificate to the Illinois I inspection. See Illinois Income Tax Regulations 86 III. Adm. Code 100. | the employee's federal<br>nay also be required to<br>oyee's federal certificate to<br>Department of Revenue for<br>7110. |

# Authorization Agreement for Automatic (ACH) Credits

| <b>Company Name</b>                                                                                             | Div. #                                                                                                    |
|----------------------------------------------------------------------------------------------------|----------------------------------------------------------------------------------------------------|
| DEPT#                                                                                                    | EMPLOYEE#                                                                                                    |
| Employee Name:                                                                                                  |                                                                                                    |
| Address, Street:                                                                                                |                                                                                                    |
| City, State, Zip:                                                                                               |                                                                                                    |
| I hereby authorize INTERI<br>initiate, if necessary, debit of<br>account indicated below an<br>Depository Name: | LOGIC OUTSOURCING, INC. (IOI) to initiate credit entries and to<br>entries and adjustments for any credit entries made in error to my<br>d the DEPOSITORY to credit and/or debit the same to such account |
| Address, Street:                                                                                                |                                                                                                    |
| City, State, Zip:                                                                                               |                                                                                                    |
| Check                                                                                                    | ting Savings                                                                                                    |
| Transit/ABA Number:                                                                                             |                                                                                                    |
| Account Number:                                                                                                 |                                                                                                    |
| Amount to deposit;<br>If net due, write net: \$                                                                 |                                                                                                    |
| Description: <u>Payroll Check</u>                                                                               | K                                                                                                    |

This authority is to remain in full force and effect until notified by me or Employer of termination or revocation.

| By: |                      | Date: |  |
|-----|----------------------|-------|--|
|     | (Employed Signature) |       |  |

(Employee Signature)

10/02/02

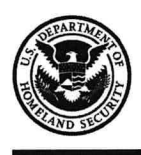

## **Employment Eligibility Verification**

**Department of Homeland Security** 

U.S. Citizenship and Immigration Services

USCIS Form I-9 OMB No. 1615-0047 Expires 03/31/2016

► START HERE. Read instructions carefully before completing this form. The instructions must be available during completion of this form. ANTI-DISCRIMINATION NOTICE: It is illegal to discriminate against work-authorized individuals. Employers CANNOT specify which document(s) they will accept from an employee. The refusal to hire an individual because the documentation presented has a future expiration date may also constitute illegal discrimination.

| Section 1. Employee<br>than the first day of emplo         | Information and At<br>syment, but not before ad | testation (E    | Employees must complete offer.) | and sign S        | ection 1   | of Form I-9 no later     |
|------------------------------------------------------------|-------------------------------------------------|-----------------|---------------------------------|-------------------|------------|--------------------------|
| Last Name (Family Name)                                    | First Nan                                       | ne (Given Name, | ) Middle Initial                | Other Nam         | es Used (i | if any)                  |
| Address (Street Number and N                               | Name)                                           | Apt. Number     | City or Town                    |                   | State      | Zip Code                 |
| Date of Birth (mm/dd/yyyy)                                 | J.S. Social Security Number                     | E-mail Addres   | s                               | 1                 | Telep      | hone Number              |
| I am aware that federal lav<br>connection with the comp    | v provides for imprison<br>letion of this form. | ment and/or f   | ines for false statements       | or use of         | false do   | ocuments in              |
| I attest, under penalty of p                               | erjury, that I am (check                        | one of the fo   | llowing):                       |                   |            |                          |
| A poncitizen national of                                   | the United States (See i                        | nstructions)    |                                 |                   |            |                          |
|                                                            | dent (Alien Registration I                      | Number/USCIS    | S Number):                      |                   |            |                          |
| An alien authorized to work<br>(See instructions)          | k until (expiration date, if ap                 | plicable, mm/dd | /yyyy)                          | . Some alie       | ns may wr  | ite "N/A" in this field. |
| For aliens authorized to                                   | work, provide your Alien                        | Registration N  | Number/USCIS Number O           | <b>R</b> Form I-9 | 4 Admiss   | sion Number:             |
| 1. Alien Registration Nu                                   | mber/USCIS Number:<br><b>)R</b>                 |                 |                                 |                   |            | 3-D Barcode              |
| 2. Form I-94 Admission                                     | Number:                                         |                 |                                 |                   |            | iot write in This Opace  |
| If you obtained your a<br>States, include the fo           | admission number from C<br>Ilowing:             | CBP in connect  | tion with your arrival in the   | United            |            |                          |
| Foreign Passport                                           | Number:                                         |                 |                                 |                   |            |                          |
| Country of lesuance                                        | 20.                                             |                 |                                 |                   |            |                          |
| Some aliens may writ                                       | te "N/A" on the Foreign F                       | Passport Numb   | er and Country of Issuanc       | e fields. (S      | ee instru  | ctions)                  |
| Some allens may with                                       |                                                 |                 |                                 |                   |            | ,                        |
| Signature of Employee:                                     |                                                 |                 |                                 | Date (mr          | n/dd/yyyy) | :                        |
| Preparer and/or Transle<br>employee.)                      | ator Certification (To                          | be completed    | and signed if Section 1 is j    | prepared b        | y a perso  | on other than the        |
| l attest, under penalty of p<br>information is true and co | perjury, that I have assister                   | sted in the co  | mpletion of this form an        | d that to th      | ne best o  | of my knowledge the      |
| Signature of Preparer or Trans                             | slator:                                         |                 |                                 |                   | Date       | (mm/dd/yyyy):            |
| Last Name (Family Name)                                    |                                                 |                 | First Name (Giv                 | en Name)          | I          |                          |
| Address (Street Number and N                               | Name)                                           | 1               | City or Town                    |                   | State      | Zip Code                 |
|                                                            |                                                 |                 |                                 |                   |            |                          |

**Employer** Completes Next Page

STOP

STOP

#### Section 2. Employer or Authorized Representative Review and Verification

(Employers or their authorized representative must complete and sign Section 2 within 3 business days of the employee's first day of employment. You must physically examine one document from List A OR examine a combination of one document from List B and one document from List C as listed on the "Lists of Acceptable Documents" on the next page of this form. For each document you review, record the following information: document title, issuing authority, document number, and expiration date, if any.)

#### Employee Last Name, First Name and Middle Initial from Section 1:

| List A                                | OR List B                            | AND List C                                                |
|---------------------------------------|--------------------------------------|-----------------------------------------------------------|
| Identity and Employment Authorization | Identity                             | Employment Authorization                                  |
| Document Title:                       | Document Title:                      | Document Title:                                           |
| Issuing Authority:                    | Issuing Authority:                   | Issuing Authority:                                        |
| Document Number:                      | Document Number:                     | Document Number:                                          |
| Expiration Date (if any)(mm/dd/yyyy): | Expiration Date (if any)(mm/dd/yyyy) | : Expiration Date ( <i>if any</i> )( <i>mm/dd/yyyy</i> ): |
| Document Title:                       |                                      |                                                           |
| Issuing Authority:                    |                                      |                                                           |
| Document Number:                      |                                      |                                                           |
| Expiration Date (if any)(mm/dd/yyyy): |                                      | 3-D Barcode                                               |
| Document Title:                       |                                      | Do Not Write in This Space                                |
| Issuing Authority:                    |                                      |                                                           |
| Document Number:                      |                                      |                                                           |
| Expiration Date (if any)(mm/dd/yyyy): |                                      |                                                           |

#### Certification

I attest, under penalty of perjury, that (1) I have examined the document(s) presented by the above-named employee, (2) the above-listed document(s) appear to be genuine and to relate to the employee named, and (3) to the best of my knowledge the employee is authorized to work in the United States.

| The employee's first day of employment (mm/dd/yyyy):                              |                                                                   |                              | (See instructions for exemptions.) |                                          |                                               |                                |                                         |  |
|-----------------------------------------------------------------------------------|-------------------------------------------------------------------|------------------------------|------------------------------------|------------------------------------------|-----------------------------------------------|--------------------------------|-----------------------------------------|--|
| Signature of Employer or Authorized Representative                                |                                                                   | Date (mm/dd/yyyy) Title of E |                                    | Title of Employer or                     | of Employer or Authorized Representative      |                                |                                         |  |
| Last Name (Family Name)                                                           | First Name (Given                                                 | Name                         | <i>;)</i>                          | Employer's Business or Organization Name |                                               |                                | lame                                    |  |
| Employer's Business or Organization A                                             | ddress (Street Number and N                                       | lame)                        | City or Tow                        | n                                        |                                               | State                          | Zip Code                                |  |
| Section 3. Reverification a<br>A. New Name ( <i>if applicable</i> ) Last Name     | nd Rehires (To be com<br>e (Family Name) First Name (             | pletec<br>(Given             | d and signe<br>Name)               | d by e<br>Mi                             | amployer or author<br>ddle Initial B. Date of | ized repres<br>of Rehire (if a | entative.)<br>applicable) (mm/dd/yyyy): |  |
| C. If employee's previous grant of emplo<br>presented that establishes current en | oyment authorization has expire<br>nployment authorization in the | ed, pro<br>space             | vide the infor<br>provided belo    | mation<br>w.                             | for the document from                         | n List A or Li                 | st C the employee                       |  |
| Document Title:                                                                   | Docum                                                             | nent Ni                      | umber:                             |                                          |                                               | Expiration D                   | Date (if any)(mm/dd/yyyy):              |  |
| I attest, under penalty of perjury, the employee presented document               | hat to the best of my know<br>t(s), the document(s) I hav         | /ledge<br>/e exa             | e, this empl<br>mined app          | oyee i<br>ear to                         | is authorized to w<br>be genuine and to       | ork in the L<br>o relate to t  | Inited States, and if he individual.    |  |
| Circuit and Frankrung of Authorized F                                             | Dete (                                                            | na na Ida                    | 16                                 | Drin                                     | t Name of Employer                            | or Authorizo                   | d Banragantativa:                       |  |

## LISTS OF ACCEPTABLE DOCUMENTS All documents must be UNEXPIRED

# Employees may present one selection from List A or a combination of one selection from List B and one selection from List C.

|                | LIST A<br>Documents that Establish<br>Both Identity and<br>Employment Authorization                                                                                                    | OR |                   | LIST B<br>Documents that Establish<br>Identity<br>AM                                                                                                    | ID | LIST C<br>Documents that Establish<br>Employment Authorization                                                                                                    |
|----------------|----------------------------------------------------------------------------------------------------|----|-------------------|----------------------------------------------------------------------------------------------------|----|----------------------------------------------------------------------------------------------------|
| 1.<br>2.<br>3. | U.S. Passport or U.S. Passport Card<br>Permanent Resident Card or Alien<br>Registration Receipt Card (Form I-551)<br>Foreign passport that contains a<br>temporary I-551 stamp or temporary<br>I-551 printed notation on a machine-                                      |    | 1.                | Driver's license or ID card issued by a<br>State or outlying possession of the<br>United States provided it contains a<br>photograph or information such as<br>name, date of birth, gender, height, eye<br>color, and address | 1. | <ul> <li>A Social Security Account Number card, unless the card includes one of the following restrictions:</li> <li>(1) NOT VALID FOR EMPLOYMENT</li> <li>(2) VALID FOR WORK ONLY WITH INS AUTHORIZATION</li> </ul> |
| 4.             | readable immigrant visa<br>Employment Authorization Document<br>that contains a photograph (Form<br>I-766)                                                                                                    |    | 3.                | government agencies or entities,<br>provided it contains a photograph or<br>information such as name, date of birth,<br>gender, height, eye color, and address<br>School ID card with a photograph                            | 2. | <ul> <li>(3) VALID FOR WORK ONLY WITH<br/>DHS AUTHORIZATION</li> <li>Certification of Birth Abroad issued<br/>by the Department of State (Form<br/>FS-545)</li> </ul>                                                |
| 5.             | For a nonimmigrant alien authorized<br>to work for a specific employer<br>because of his or her status:                                                                                                    |    | 3.<br>4.          | Voter's registration card                                                                                                    | 3. | Certification of Report of Birth<br>issued by the Department of State<br>(Form DS-1350)                                                                                                    |
|                | <ul> <li>a. Foreign passport; and</li> <li>b. Form I-94 or Form I-94A that has<br/>the following: <ul> <li>(1) The same name as the passport;</li> </ul> </li> </ul>                                                                                                    |    | 5.<br>6.<br>7.    | Military dependent's ID card<br>U.S. Coast Guard Merchant Mariner<br>Card                                                                                                    | 4. | Original or certified copy of birth<br>certificate issued by a State,<br>county, municipal authority, or<br>territory of the United States<br>bearing an official seal                                               |
|                | and                                                                                                    |    | 8.                | Native American tribal document                                                                                                    | 5. | Native American tribal document                                                                                                    |
|                | (2) All endorsement of the alien's<br>nonimmigrant status as long as<br>that period of endorsement has                                                                                                    |    | 9.                | Driver's license issued by a Canadian government authority                                                                                                    | 6. | U.S. Citizen ID Card (Form I-197)                                                                                                    |
|                | not yet expired and the<br>proposed employment is not in<br>conflict with any restrictions or<br>limitations identified on the form.                                                                                                    |    | Fo                | or persons under age 18 who are<br>unable to present a document<br>listed above                                                                                                    | 7. | Identification Card for Use of<br>Resident Citizen in the United<br>States (Form I-179)                                                                                                    |
| 6.             | Passport from the Federated States of<br>Micronesia (FSM) or the Republic of<br>the Marshall Islands (RMI) with Form<br>I-94 or Form I-94A indicating<br>nonimmigrant admission under the<br>Compact of Free Association Between<br>the United States and the FSM or RMI |    | 10.<br>11.<br>12. | School record or report card<br>Clinic, doctor, or hospital record<br>Day-care or nursery school record                                                                                                    | 8. | Employment authorization<br>document issued by the<br>Department of Homeland Security                                                                                                    |

Illustrations of many of these documents appear in Part 8 of the Handbook for Employers (M-274).

Refer to Section 2 of the instructions, titled "Employer or Authorized Representative Review and Verification," for more information about acceptable receipts.

# Archdiocese of Chicago

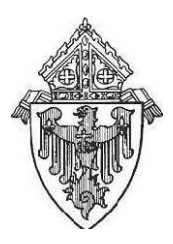

## An Equal Opportunity Employer

## Application for Employment or Volunteer Service

Thank you for filling out this application. This form is designed for those applying for a position with any department, agency, or parish of the Archdiocese of Chicago, including current employees or applicants seeking paid employment or volunteer work involving regular contact with children.

The Archdiocese of Chicago complies with all laws concerning nondiscrimination in employment. We do not unlawfully discriminate on the basis of race, religion, color, sex, national origin, marital status, age, unfavorable discharge from military service, arrest record, or mental or physical handicap unrelated to ability to perform the duties of the position. It is our policy to offer reasonable accommodations for the special needs of otherwise handicapped individuals.

Please keep in mind that acceptance of this form does not constitute a contract of employment nor is it a commitment to the applicant.

## Section A: Basic Information (pleaseprint)

| LastName                                                           |                                                                                |             | First Name Middle Name |  |       | 1   |  |
|--------------------------------------------------------------------|--------------------------------------------------------------------------------|-------------|------------------------|--|-------|-----|--|
| Address                                                            |                                                                                | Apt#        | City                   |  | State | Zip |  |
| Phone Number                                                       | SSN                                                                            |             | Email Address          |  |       |     |  |
| Are you legally eligible for emploin the United States of America? | Have you ever used a surname other than the name QYes QNo you indicated above? |             |                        |  |       |     |  |
| If "yes" state name used and exp                                   | lain:                                                                          |             |                        |  |       |     |  |
| What position are you applying f                                   |                                                                                | Date Availa | able?                  |  |       |     |  |
| Salary requirements (only if applicable)                           |                                                                                |             |                        |  |       |     |  |
| How were you referred to us?                                       |                                                                                |             |                        |  |       |     |  |

## **Section B: Education**

| High School Name                  | Address | Degree Earned? | ′es No GED |
|-----------------------------------|---------|----------------|------------|
| College Name                      | Address | Major          | Degree     |
| Graduate School Name              | Address | Major          | Degree     |
| Other Education (please describe) | Address | Major          | Degree     |

## Section C: Employment

Please list chronologically, your employment and volunteer activities. If there were times you were not employed nor volunteering, include those dates and describe your principal activities.

| EmployerName         |  | Position Held | Direct Supervisor's Name |  |
|----------------------|--|---------------|--------------------------|--|
| Date Hired Term Date |  | Phone Number  | Reason for Leaving       |  |

| EmployerName |           | Position Held | Direct Supervisor's Name |  |
|--------------|-----------|---------------|--------------------------|--|
| Date Hired   | Term Date | Phone Number  | Reason for Leaving       |  |
|              |           |               |                          |  |

| EmployerName         |  | Position Held | Direct Supervisor's Name |  |
|----------------------|--|---------------|--------------------------|--|
| Date Hired Term Date |  | Phone Number  | Reason for Leaving       |  |

| EmployerName         |  | Position Held | Direct Supervisor's Name |
|----------------------|--|---------------|--------------------------|
| Date Hired Term Date |  | Phone Number  | Reason for Leaving       |

## Section D: References

If you have never been employed or volunteered, please list three personal references:

| Reference Name | Relationship | Phone Number |
|----------------|--------------|--------------|
| Reference Name | Relationship | Phone Number |
| Reference Name | Relationship | Phone Number |

#### Reference Check (For office use only)

| Reference Name | DateVerified  | Verifier |
|----------------|---------------|----------|
| Reference Name | DateVerified  | Verifier |
| Reference Name | Date Verified | Verifier |

Have you ever been convicted of a crime? See No If you have been convicted, of a crime other than a minor traffic offense, please state the following in the box below: Nature of conviction, date, sentence received, sentence served, including date and location, probation or parole officer, and any other facts or circumstances you wish to provide. Applicants are not obligated to disclose records of arrest or conviction that have been expunged or sealed, nor an expunged juvenile record. Employers may not ask if the applicant has had records expunged or sealed.

I certify that the information and statements contained within this application are true and complete to the best of my knowledge. I understand that any faisification or omission of information requested in this application will result in termination of my employment.

Tauthorize the Archdiocese of Chicago or its agents to undertake any investigation it deems appropriate in connection with this application, including contact with all prior employers and a criminal background check.

Signature

Date

For current employees or applicants seeking paid employment or volunteer work involving regular contact with children:

| Check   | one box - do not sign unless you understand the law.                                                |
|---------|----------------------------------------------------------------------------------------------------|
|         | I am aware of the Illinois Abused and Neglected Child Reporting Act and its reporting requirements. |
|         | I am not aware of this act and need to have it explained to me.                                     |
|         | I have had this act explained to me and I now understand it.                                        |
| Signati | ure                                                                                                 |
| Date    |                                                                                                    |

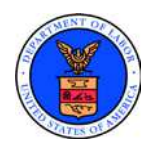

## New Health Insurance Marketplace Coverage Options and Your Health Coverage

Form Approved OMB No. 1210-0149 (expires 11-30-2013)

## **PART A: General Information**

When key parts of the health care law take effect in 2014, there will be a new way to buy health insurance: the Health Insurance Marketplace. To assist you as you evaluate options for you and your family, this notice provides some basic information about the new Marketplace and employment-based health coverage offered by your employer.

#### What is the Health Insurance Marketplace?

The Marketplace is designed to help you find health insurance that meets your needs and fits your budget. The Marketplace offers "one-stop shopping" to find and compare private health insurance options. You may also be eligible for a new kind of tax credit that lowers your monthly premium right away. Open enrollment for health insurance coverage through the Marketplace begins in October 2013 for coverage starting as early as January 1, 2014.

#### Can I Save Money on my Health Insurance Premiums in the Marketplace?

You may qualify to save money and lower your monthly premium, but only if your employer does not offer coverage, or offers coverage that doesn't meet certain standards. The savings on your premium that you're eligible for depends on your household income.

#### Does Employer Health Coverage Affect Eligibility for Premium Savings through the Marketplace?

Yes. If you have an offer of health coverage from your employer that meets certain standards, you will not be eligible for a tax credit through the Marketplace and may wish to enroll in your employer's health plan. However, you may be eligible for a tax credit that lowers your monthly premium, or a reduction in certain cost-sharing if your employer does not offer coverage to you at all or does not offer coverage that meets certain standards. If the cost of a plan from your employer that would cover you (and not any other members of your family) is more than 9.5% of your household income for the year, or if the coverage your employer provides does not meet the "minimum value" standard set by the Affordable Care Act, you may be eligible for a tax credit.<sup>1</sup>

**Note:** If you purchase a health plan through the Marketplace instead of accepting health coverage offered by your employer, then you may lose the employer contribution (if any) to the employer-offered coverage. Also, this employer contribution -as well as your employee contribution to employer-offered coverage- is often excluded from income for Federal and State income tax purposes. Your payments for coverage through the Marketplace are made on an after-tax basis.

#### How Can I Get More Information?

For more information about your coverage offered by your employer, please check your summary plan description or contact \_\_\_\_\_\_.

The Marketplace can help you evaluate your coverage options, including your eligibility for coverage through the Marketplace and its cost. Please visit **HealthCare.gov** for more information, including an online application for health insurance coverage and contact information for a Health Insurance Marketplace in your area.

<sup>&</sup>lt;sup>1</sup> An employer-sponsored health plan meets the "minimum value standard" if the plan's share of the total allowed benefit costs covered by the plan is no less than 60 percent of such costs.

## PART B: Information About Health Coverage Offered by Your Employer

This section contains information about any health coverage offered by your employer. If you decide to complete an application for coverage in the Marketplace, you will be asked to provide this information. This information is numbered to correspond to the Marketplace application.

| 3. Employer name                                                   |                                                                          |                                             | 4. Employer Identification Number (EIN) |                          |  |  |
|--------------------------------------------------------------------|--------------------------------------------------------------------------|---------------------------------------------|-----------------------------------------|--------------------------|--|--|
| 5. Employer address                                                |                                                                          |                                             |                                         | 6. Employer phone number |  |  |
| 7. City 8. St                                                      |                                                                          |                                             | State 9. ZIP code                       |                          |  |  |
| 10. Who can we contact about employee health coverage at this job? |                                                                          |                                             |                                         |                          |  |  |
| 11. Phone number (if different from above)     12. Email address   |                                                                          |                                             |                                         |                          |  |  |
| Here is<br>•                                                       | some basic information al<br>As your employer, we offe<br>All employees. | oout health coverag<br>er a health plan to: | e offered by this emplo                 | yer:                     |  |  |
|                                                                    | Some employees. Eligible employees are:                                  |                                             |                                         |                          |  |  |
|                                                                    |                                                                          |                                             |                                         |                          |  |  |
| •                                                                  | With respect to dependen We do offer coverag                             | ts:<br>e. Eligible depender                 | nts are:                                |                          |  |  |

We do not offer coverage.

If checked, this coverage meets the minimum value standard, and the cost of this coverage to you is intended to be affordable, based on employee wages.

\*\* Even if your employer intends your coverage to be affordable, you may still be eligible for a premium discount through the Marketplace. The Marketplace will use your household income, along with other factors, to determine whether you may be eligible for a premium discount. If, for example, your wages vary from week to week (perhaps you are an hourly employee or you work on a commission basis), if you are newly employed mid-year, or if you have other income losses, you may still qualify for a premium discount.

If you decide to shop for coverage in the Marketplace, **HealthCare.gov** will guide you through the process. Here's the employer information you'll enter when you visit **HealthCare.gov** to find out if you can get a tax credit to lower your monthly premiums.

The information below corresponds to the Marketplace Employer Coverage Tool. Completing this section is optional for employers, but will help ensure employees understand their coverage choices.

| 13. Is the employee currently eligible for coverage offered by this employer, or will the employee be eligible in the next 3 months?                                                                                                    |
|----------------------------------------------------------------------------------------------------|
| Yes (Continue)                                                                                                    |
| 13a. If the employee is not eligible today, including as a result of a waiting or probationary period, when is the                                                                                                    |
| employee eligible for coverage?(mm/dd/yyyy) (Continue) <b>No</b> (STOP and return this form to employee)                                                                                                    |
|                                                                                                    |
| 14. Does the employer offer a health plan that meets the minimum value standard*?<br>Yes (Go to question 15) No (STOP and return form to employee)                                                                                                    |
| <ul> <li>15. For the lowest-cost plan that meets the minimum value standard* offered only to the employee (don't include family plans): If the employer has wellness programs, provide the premium that the employee would pay if he/ she received the maximum discount for any tobacco cessation programs, and didn't receive any other discounts based on wellness programs.</li> <li>a. How much would the employee have to pay in premiums for this plan?</li> <li>b. How often? Weekly Every 2 weeks Twice a month Monthly Quarterly Yearly</li> </ul> |
| If the plan year will end soon and you know that the health plans offered will change, go to question 16. If you don't know, STOP and return form to employee.                                                                                                    |

| 16. \ | What change will the employer make for the new plan year?                                                       |
|-------|----------------------------------------------------------------------------------------------------|
|       | Employer won't offer health coverage                                                                            |
| Г     | Employer will start offering health coverage to employees or change the premium for the lowest-cost plan        |
| -     | available only to the employee that meets the minimum value standard.* (Premium should reflect the discount for |
|       | wellness programs. See question 15.)                                                                            |
|       | a. How much will the employee have to pay in premiums for that plan? \$                                         |
|       | b. How often? Weekly Every 2 weeks Twice a month Monthly Quarterly Yearly                                       |
|       |                                                                                                    |

Date of change (mm/dd/yyyy):

<sup>•</sup> An employer-sponsored health plan meets the "minimum value standard" if the plan's share of the total allowed benefit costs covered by the plan is no less than 60 percent of such costs (Section 36B(c)(2)(C)(ii) of the Internal Revenue Code of 1986)

# **EMPLOYEE SELF SERVICE**

## EMPLOYEE OVERVIEW OF IOI'S EMPLOYEE SELF SERVICE PRODUCT

## ACCESSING EMPLOYEE SELF SERVICE:

- 1 Visit www.ioipay.com
- 2 Select **Employee Self Service Login** from the **Employee Login** drop-down button on the home page. If you wish to bookmark the Login page for future use, save the following address using the Internet toolbar selection **Favorites/Add to Favorites:** https://secure.ioipay.com/selfservice/ssalicgi.exe
- 3 If you are accessing Employee Self Service for the first time, click on the New User? link at the bottom of the Login page and follow the instructions. You must have a copy of a recent pay stub to set up a new User ID.

#### Setting up a new User ID:

- » Enter a desired User ID and Password following the guidelines on the Registration Screen.
- » For additional fields, you will need the following information from your check stub:
  - a Division (check stub example below shows KARE1)
  - b File Number (example: 00000002)
  - c Last 4 digits of your Social Security Number (example: 4321)
  - d Email Address (example: yourname@abcinternet.com)

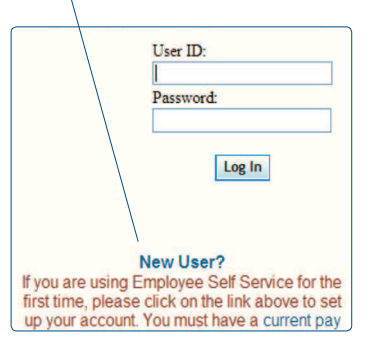

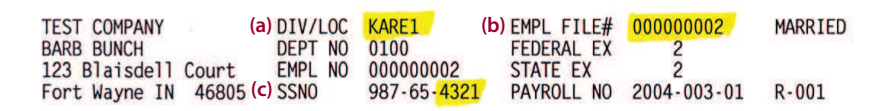

- 4 Press the Register button when finished. If your User ID/Password are saved successfully, the message "Your registration has been submitted" appears on the screen; click OK to continue. Another message will appear indicating that "Your employer must approve the login before you can begin using it..." Read the entire message and click OK to continue.
- 5 Notify your company's Administrator that you have set up your User ID/Password. They will then inform you once your Login has been verified and approved for your use.
- 6 Once your Login is approved for use, go to the Login screen and enter your User ID and Password, then press the Login button.

## VIEWING/PRINTING YOUR PAST PAYCHECK INFORMATION:

- 7 Click on the Check Stubs link on the left side of the screen.
- 8 Choose a Year from the pull down box and click the Select Year button.
  - » Click on the arrow on the right side of the Check drop-down box to select the check you wish to view/print.
  - » Checks are shown in this list in the following format: MM/DD/YYYY (i.e., 05/01/2009 would be the check date May 1, 2009)
- 9 The Check Stubs screen shows the specific information on your check stub:
  - » Gross Wages & Net Pay
  - » Earnings: Code/Description, Current & YTD Hours, Rate, Current & YTD Amt.
  - » Deductions: Lists all Deductions by Deduction Code, shows Current & YTD Deduction Amounts and Amounts in Arrears
  - » Taxes: Description/State/Locality, Current & YTD Tax withheld, Current & YTD Taxable
  - » **Direct Deposits:** Direct Deposit Type, Current & YTD Amounts deposited to each Account Type (C or S), Account / ABA# (if applicable or set to display).
  - » To print or save a copy of your pay stub, click on View Pay Stub and the document will open in a PDF.

# **EMPLOYEE SELF SERVICE**

## EMPLOYEE OVERVIEW OF IOI'S EMPLOYEE SELF SERVICE PRODUCT

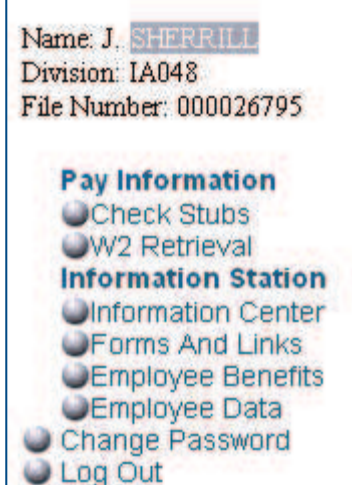

## EMPLOYEE SELF SERVICE NAVIGATION MENU

The following features are located on the left-hand menu:

10 Pay Information

- » Check Stubs view or print your check stub detail from 2003 to most recent paycheck.
- » W2 Retrieval view or print past W(2)s.

**11 Information Station** 

- » Information Center view company specific notifications posted by your company's Administration.
- » Forms and Links view company posted forms (PDF) and links (e.g., external web links)
- » Employee Benefits view a listing of your benefits (e.g., medical/dental coverage)
- » **Employee Data** view and submit changes to name/address, phone numbers and emergency contact information. View vacation/sick balances (*if applicable*).
- 12 Change Password change your password.

13 Log Out – log out of the Employee Self Service Station.

## VIEWING/CHANGING YOUR INFORMATION:

- 14 Login to ESS (Employee Self Service station) https://secure.ioipay.com/selfservice/ssalicgi.exe
- 15 Click on the Employee Data link on the left side of the screen.
- 16 Enter any needed changes and click on the Request Changes button at the bottom of the screen.
- 17 Remember to Log Out when finished to prevent others from viewing your information.